## Урок 3. Создание работоспособной кнопки.

Сегодня мы поместим в нашу программу кнопку и заставим ее работать. Наша кнопка будет закрывать окно программы, то есть работать как кнопка закрытия окна.

- 1. Запустите Delphi.
- 2. Создайте новый проект. (File/ New/ VLC Forms Application- Delphi for Win 32).
- 3. С панели инструментов (Tool Palette) перетащите на форму компонент TButton (кнопка):

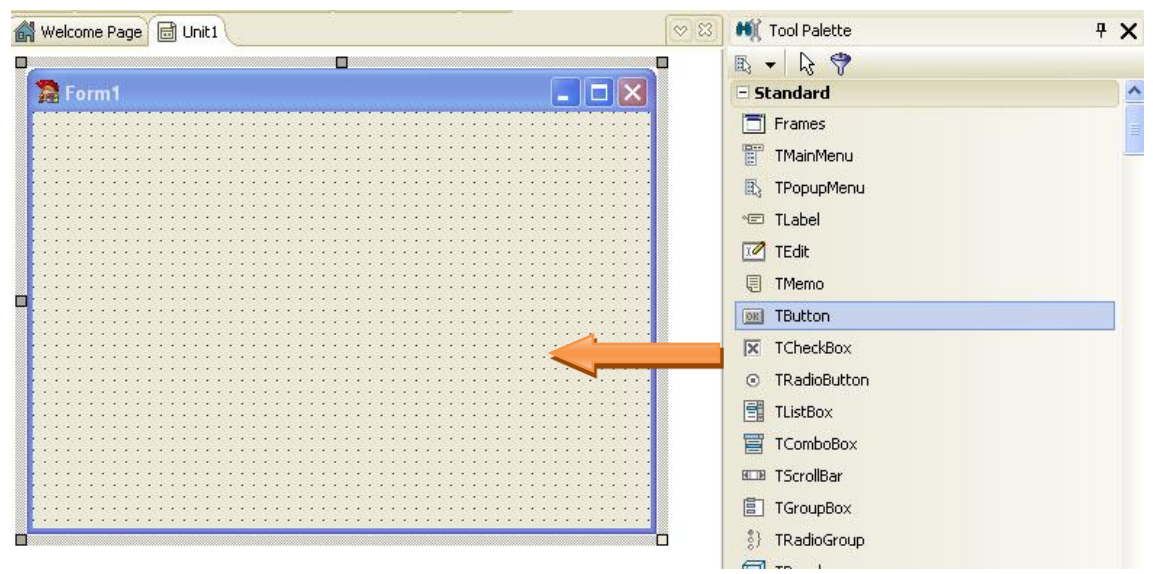

4. Обратите внимание, как изменились интерактивные панели:

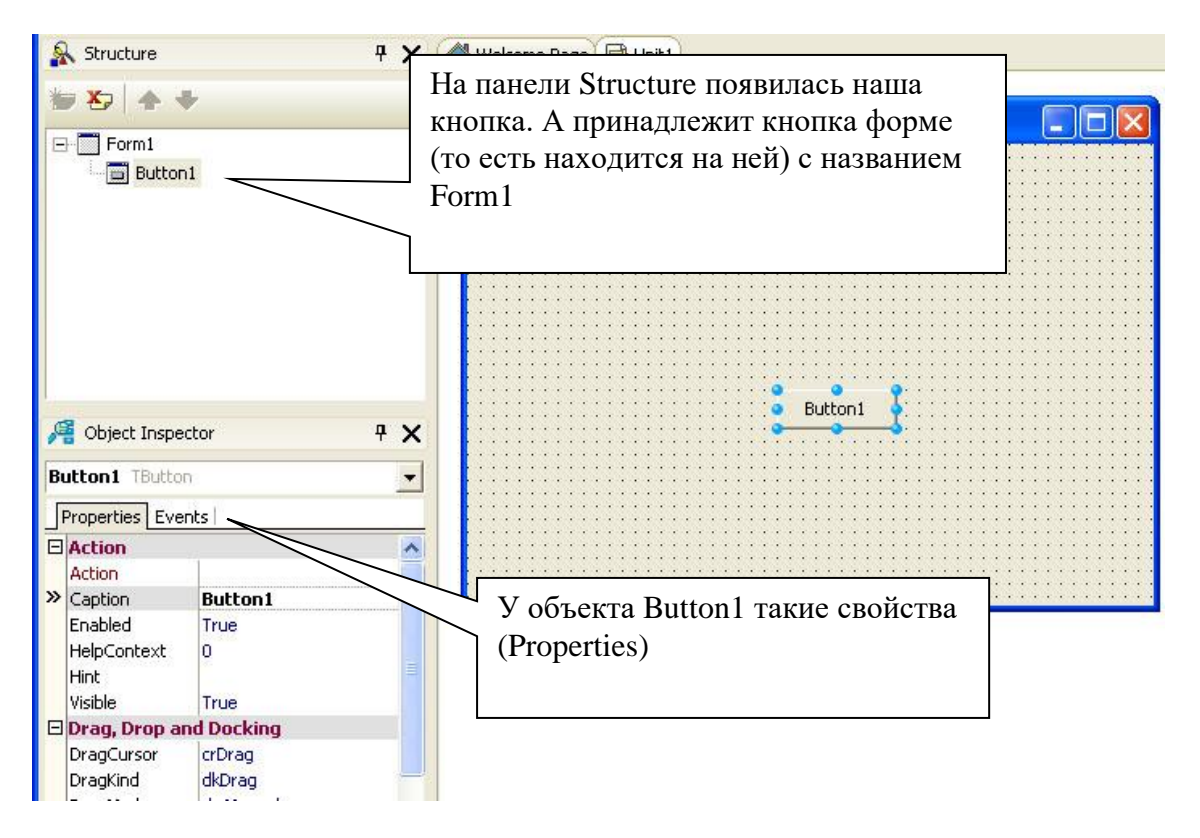

5. С кнопкой можно работать как с графическим объектом, перетаскивать, изменять размеры. Попробуйте.

6. Проверим работу кнопки. Чтобы запустить программу, нажмите F9.

7. Щелкните по нашей кнопке. Она не работает. Точнее не реагирует на щелчок. Потому что реакцию еще нужно прописать.

8. Чтобы вернуться в режим конструирования, закройте появившееся окно формы.

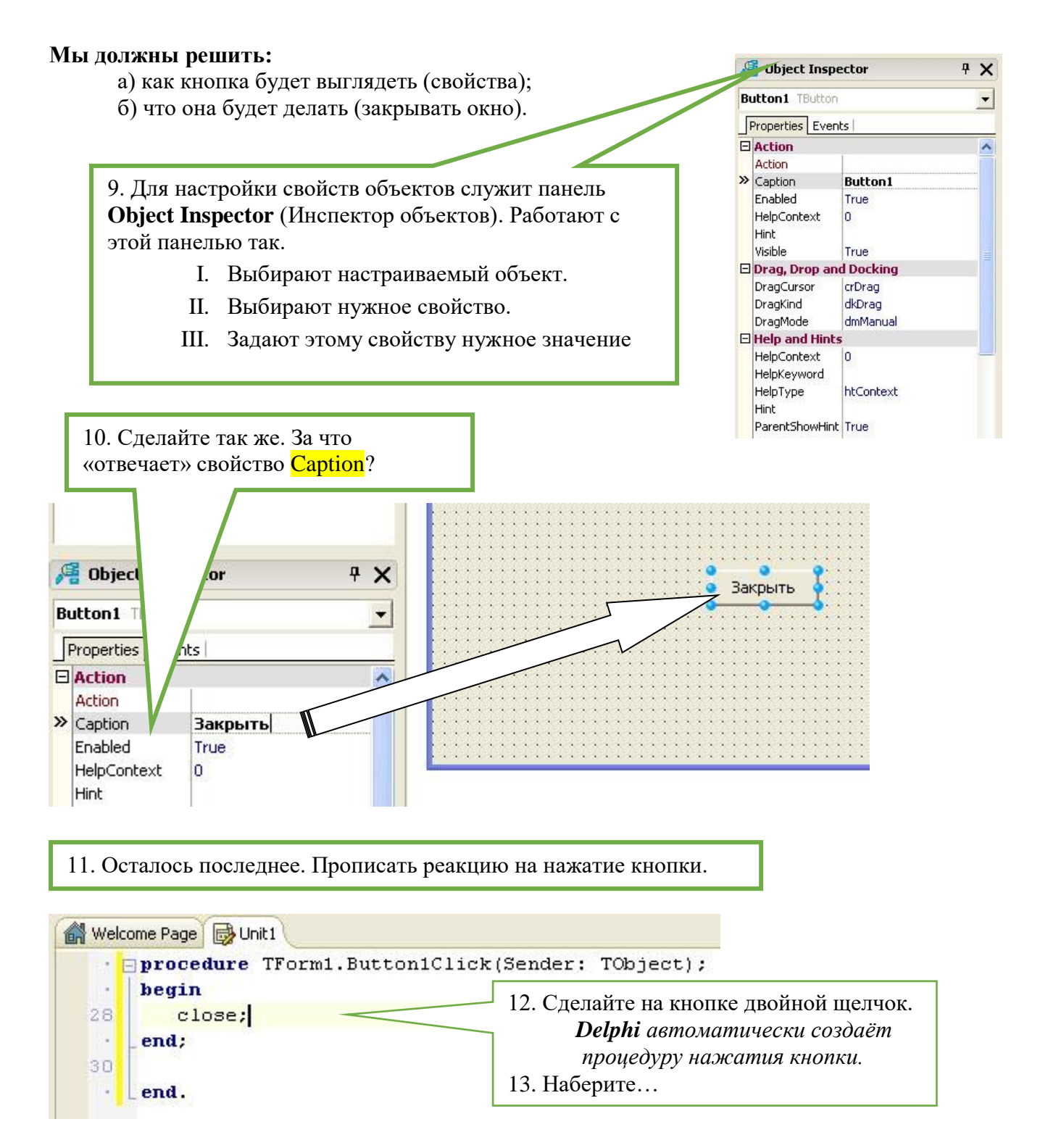

14. Чтобы опять переключиться на форму, нажмите F12.

15. Запустите программу. Проверьте, работает ли кнопка.

16. Сохраните проект, помня, что это был урок2 (что папка с проектом должна называться Сидоров\_2, если Ваша фамилия – Сидоров).

## Самостоятельно:

Сделайте так же:

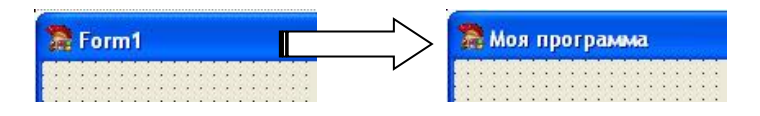